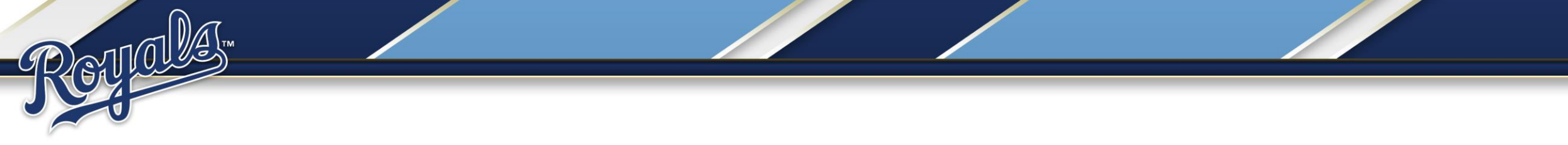

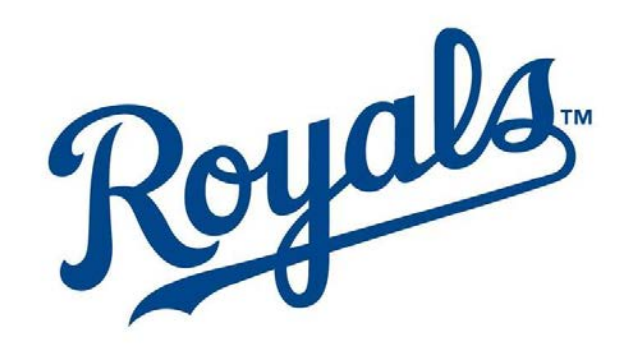

#### **Royals Clergy Pass**

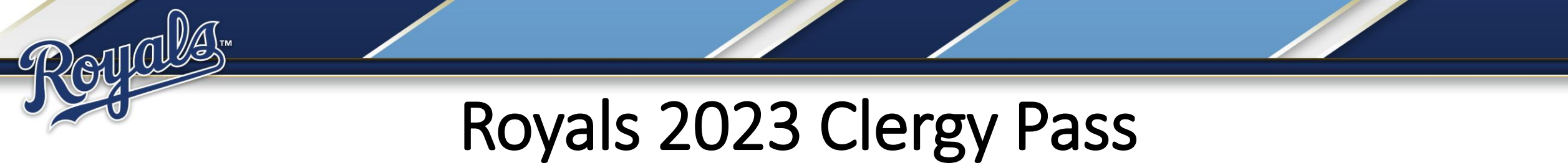

• Follow the link in the email you received to claim your Clergy Pass.

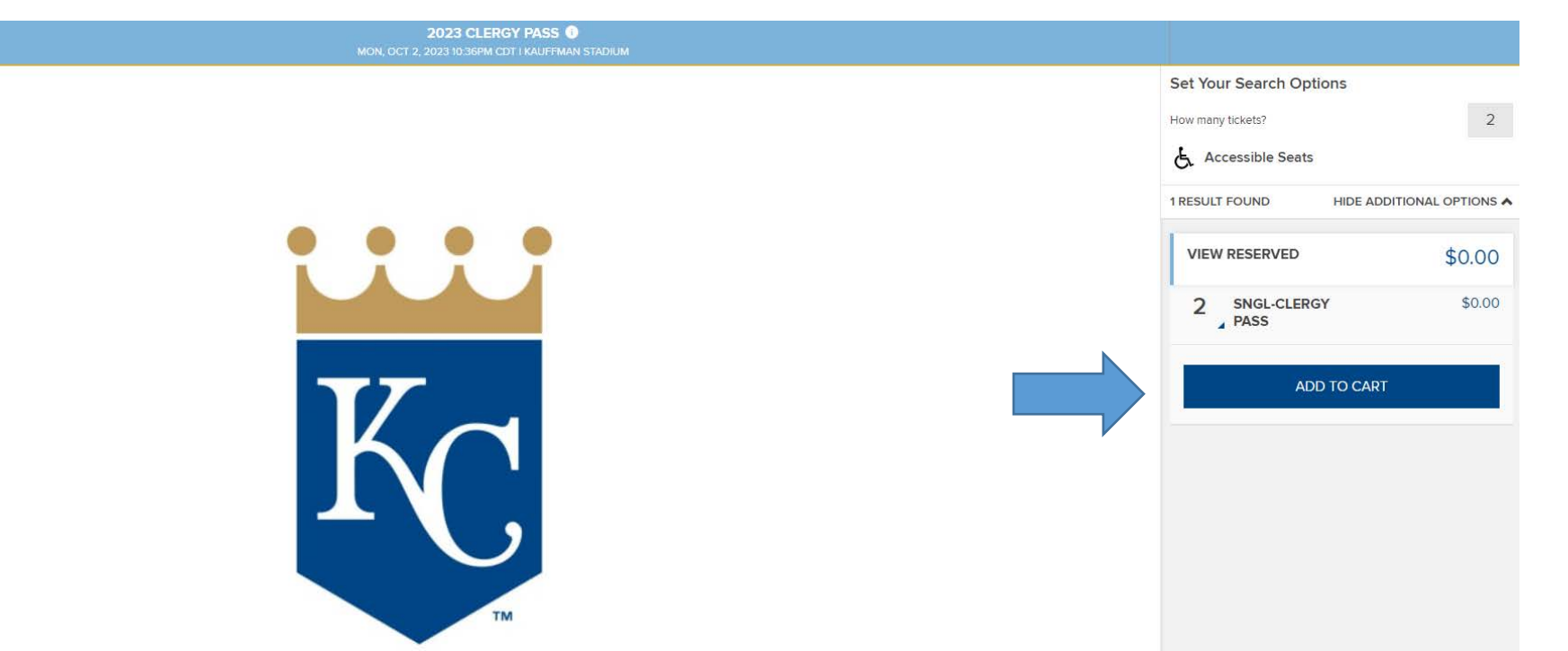

- You will be taken to the page pictured above.
- The number will default to "2".
- Simply click "Add to Cart".

| < LOGIN                    |                                         |                                  |
|----------------------------|-----------------------------------------|----------------------------------|
|                            |                                         | and the second                   |
| S. 20                      | Log in or sign up to create an account. |                                  |
|                            | MLB.COM EMAIL                           |                                  |
| - Just                     | Ticketoffice@royals.com                 |                                  |
|                            | PASSWORD                                |                                  |
|                            |                                         |                                  |
|                            | Remember Me                             |                                  |
|                            | Forgot passwor                          | rd?                              |
|                            |                                         |                                  |
|                            | SIGN UP LOG IN                          |                                  |
|                            |                                         | Ano.                             |
|                            |                                         |                                  |
| Astantan Astantan Astantan |                                         | THURSESS, EASTERT, THE LEADERING |

- You will then be prompted to login.
- If you do not have an MLB account use the "Sign Up" option.
- If you try to sign up and an account already exists. Use the forgot password option.

- Now you are in the cart and will have a \$0 balance.
- Click the check box to agree to the Terms and Conditions.
- Then click "Place Order".

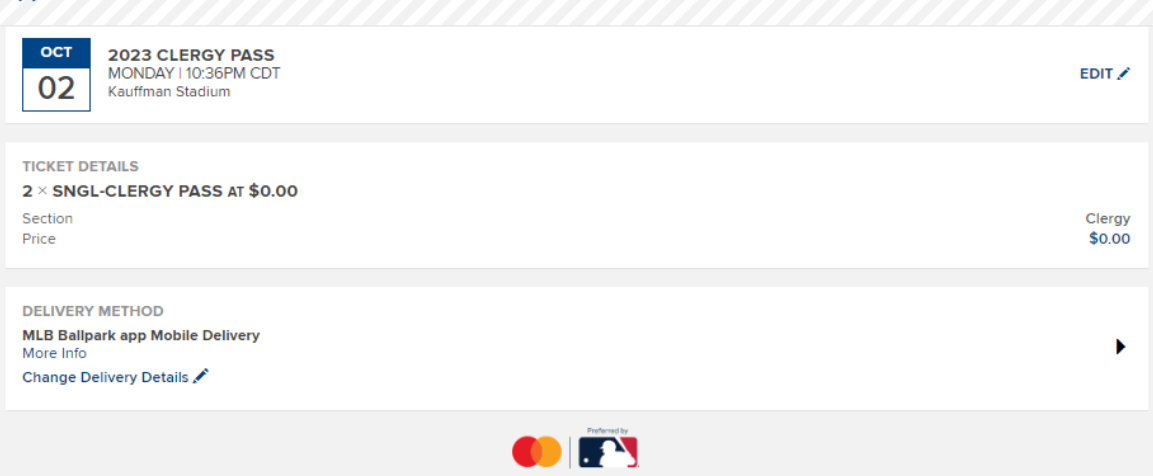

| rOTAL AMOUNT DUE<br>Subtotal:<br>2023 Service Fees: | 4<br>4 | 0.00<br>0.00 |
|-----------------------------------------------------|--------|--------------|
| Fotal Amount Due:                                   | \$     | \$0.00       |
|                                                     |        |              |

#### □ I agree to the below terms and conditions and have clicked on the links for additional information:

By clicking [Place Order], you accept these Terms and Conditions, as well as policies applicable to use.

All sales are final. There are no refunds or exchanges.

You have 9:44 to complete your order.

All sales are final. There are no refunds or exchanges in connection with your purchase, you will receive ticket-related commercial emails from royals.com. You may unsubscribe at any time. If you purchase tickets, you may receive customer service messages via e-mail from the Kansas City Royals, including optional surveys regarding your Kauffman Stadium experience.

Any tickets purchased by an unauthorized ticket broker or reseller (or anyone who represents an unauthorized ticket broker or reseller) are subject to cancellation by the Royals at any time, even after resale.

CONTINUE SHOPPING

PLACE ORDER

- Once you have claimed your Clergy Pass, your vouchers will be placed into your account within 48 hours.
- You will receive an email notifying you that your vouchers are ready for redemption.
- If you need assistance please contact us at ticketoffice@royals.com